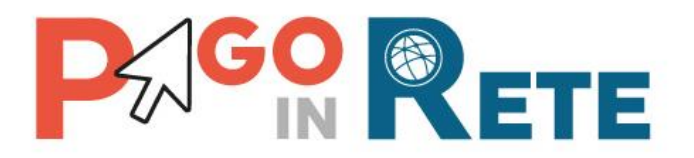

# MANUALE UTENTE

# Riconciliazione

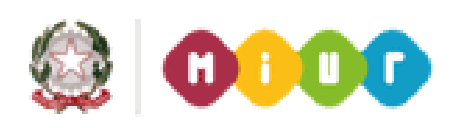

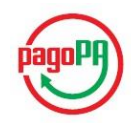

18/05/2016

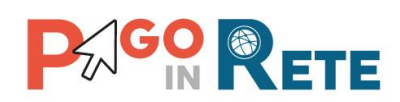

## Indice dei contenuti

| 1.   | INTRODUZIONE                        | .3 |
|------|-------------------------------------|----|
| 1.1. | DEFINIZIONI E ACRONIMI              | .4 |
| 2.   | HOME PAGE                           | .5 |
| 3.   | REPORT RICONCILIAZIONE RIVERSAMENTI | .7 |
| 4.   | IMPORTA FILE OIL                    | 11 |
| 5.   | REPORT RICONCILIAZIONE TESORERIA    | 13 |
| 6.   | RICONCILIAZIONE MANUALE             | 17 |

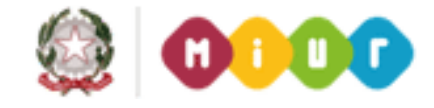

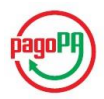

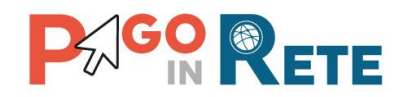

## 1. Introduzione

Il Ministero dell'Istruzione, dell'Università e della Ricerca, nell'ambito degli interventi previsti dal Piano Nazionale Scuola Digitale, ha realizzato una piattaforma per la digitalizzazione dei pagamenti a favore degli istituti scolastici.

Il sistema PagoInRete realizzato dal MIUR risponde ai requisiti espressi nelle Linee Guida dall'Agenzia per l'Italia Digitale (AgID) e si interfaccia con il Nodo dei Pagamenti SPC, una piattaforma tecnologica che assicura l'interoperabilità tra pubbliche amministrazioni e Prestatori di Servizi di Pagamento (PSP).

Il sistema PagoInRete mette a disposizione degli utenti amministrativi scolastici le funzionalità necessarie per gestire l'intero ciclo di vita di un pagamento, dalla sua emissione fino alla riconciliazione.

Il sistema permette, tramite funzioni ad uso specifico delle famiglie, l'esecuzione dei pagamenti emessi dalla Scuola consentendo ai genitori di scegliere tra più strumenti di pagamento (addebito su conto corrente, carta di credito, tramite Poste) e il PSP che offre le condizioni migliori.

Il sistema PagoInRete permette agli istituti scolastici:

- la gestione dell'evento di pagamento
- la gestione del flusso del pagamento
- la ricerca e la visualizzazione dei pagamenti
- la verifica in tempo reale sui pagamenti effettuati
- la riconciliazione dei pagamenti

Le funzionalità che saranno trattate in questo manuale utente sono quelle relative alla riconciliazione dei pagamenti.

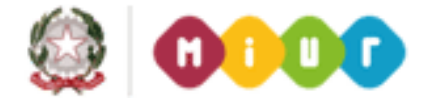

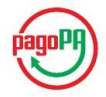

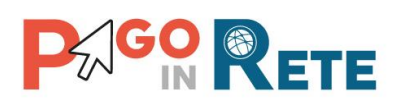

## 1.1. Definizioni e acronimi

| Definizione/Acronimo | Descrizione                                       |
|----------------------|---------------------------------------------------|
| AA                   | Assistente Amministrativo                         |
| AgID                 | Agenzia per l'Italia Digitale                     |
| CAD                  | Codice dell'Amministrazione Digitale              |
| DS                   | Dirigente Scolastico                              |
| DSGA                 | Direttore dei Servizi Generali ed Amministrativi  |
| IUV                  | Identificativo Univoco di Versamento              |
| OIL                  | Ordinativo Informatico Locale                     |
| pagoPA®              | Sistema dei pagamenti a favore delle pubbliche    |
|                      | amministrazioni e dei gestori di pubblici servizi |
| PSP                  | Prestatore dei Servizi di Pagamento               |
| RPT                  | Richiesta Telematica di Pagamento                 |
| RT                   | Ricevuta Pagamento                                |
| SEPA                 | Single Euro Payments Area                         |
| SIDI                 | Sistema Informativo dell'Istruzione               |
| SPC                  | Sistema Pubblico di Connettività                  |

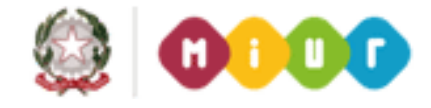

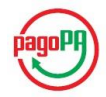

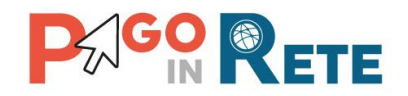

## 2. Home Page

Il sistema PagoInRete è accessibile dal portale SIDI del MIUR inserendo le credenziali SIDI per i profili utente:

- 1 DSGA Direttore dei Servizi Generali ed Amministrativi
- 2 AA Assistente Amministrativo

e attivando la voce di menu Pagamenti telematici ightarrow Pago in Rete

| pubblica. Istruzi                                                                       | one.it                                                                          |
|-----------------------------------------------------------------------------------------|---------------------------------------------------------------------------------|
|                                                                                         |                                                                                 |
| area riservata                                                                          |                                                                                 |
| Benvenuto Cognome Nome [Esci] >> Ho                                                     | ome                                                                             |
| I tuoi servizi<br>+ Assistenza<br>+ Formazione                                          | Intranet                                                                        |
| <ul> <li>Gestione Utenze</li> <li>Pagamenti telematici</li> <li>Pago in Rete</li> </ul> | Attenzione<br>Utilizzando le applicazioni di c<br>L'uso delle applicazioni deve |

A seconda del profilo utente il sistema Pago in Rete propone una Home page con le funzionalità all'uso delle quali è abilitato.

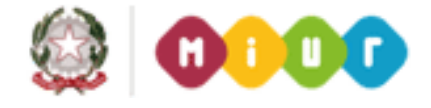

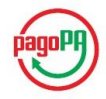

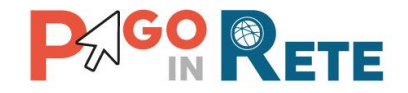

### La Home page dei profili DSGA e AA è la seguente:

Piattaforma per la gestione dei procedimenti amministrativi relativi all'emissione ed al pagamento on-line delle spese scolastiche.

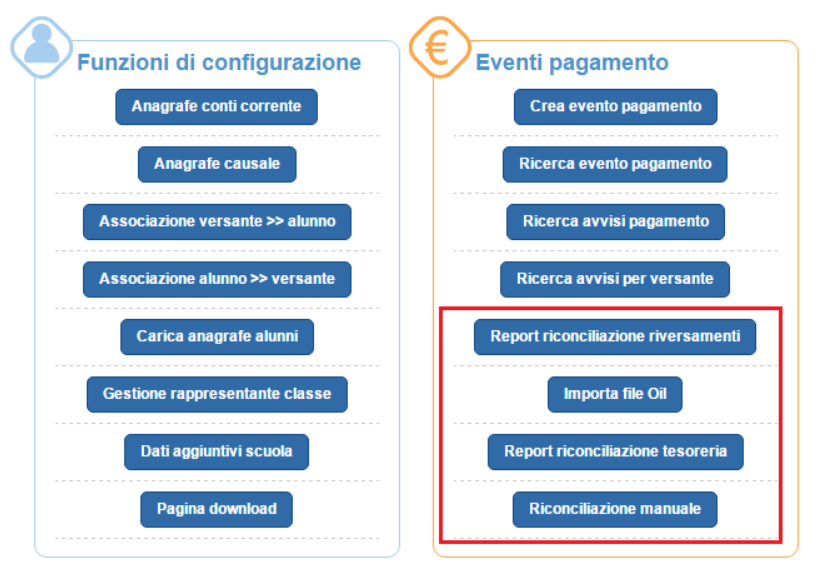

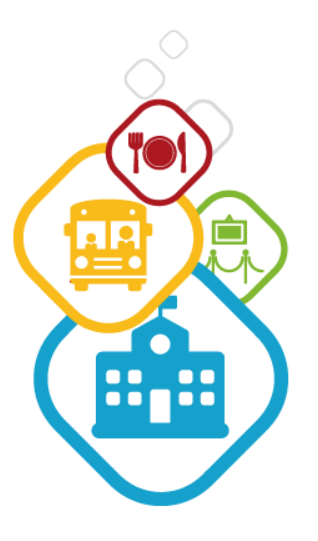

Le funzionalità di riconciliazione a cui sono abilitati i profili DSGA e AA sono:

- <u>Report riconciliazione riversamenti</u>
- Importa file OIL
- <u>Report riconciliazione tesoreria</u>
- <u>Riconciliazione manuale</u>

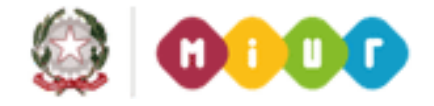

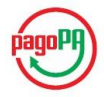

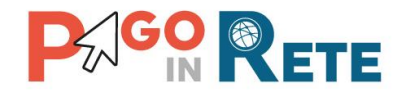

## 3. Report riconciliazione riversamenti

Una volta effettuato l'accesso l'utente con profilo DSGA/AA dalla propria Home Page nella sezione Eventi di pagamento seleziona la voce di menu "Report riconciliazione riversamenti".

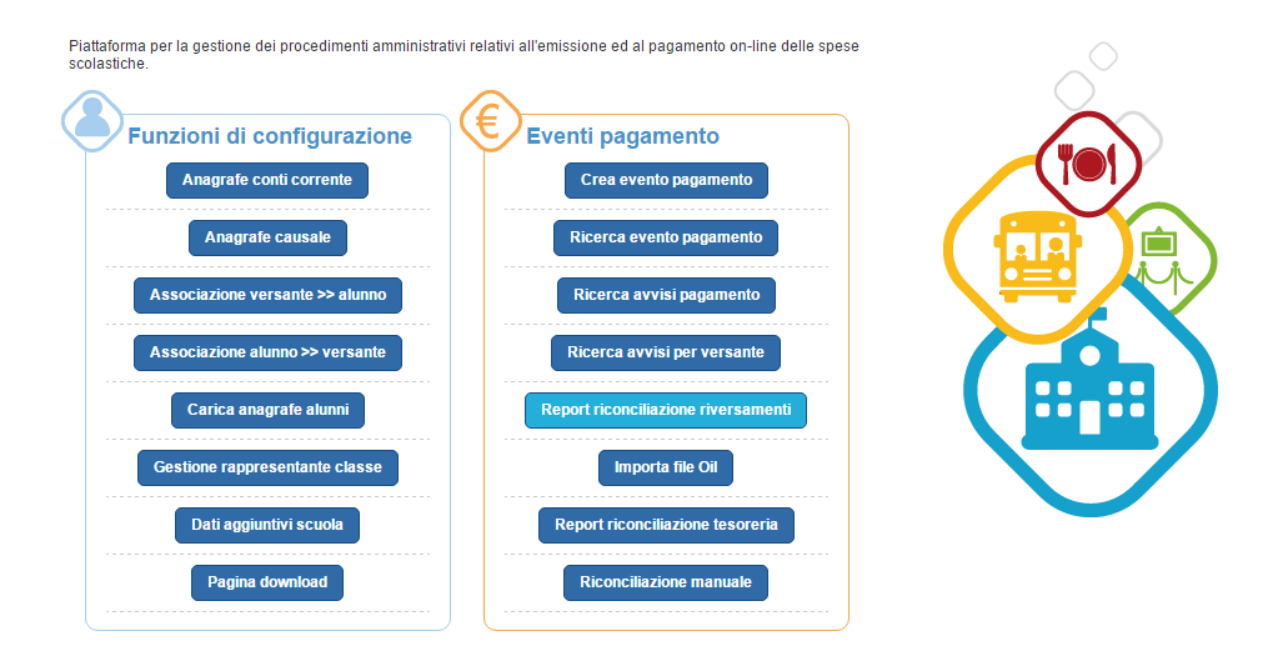

Il sistema presenta all'utente DSGA/AA la pagina "Report riconciliazione con riversamenti PSP" nella quale l'utente può visualizzare l'esito della riconciliazione degli avvisi pagati presenti nel sistema PagoInRete, che analizza le transazioni ricevute dai diversi PSP tramite un flusso serale. Il sistema, a partire dal codice avviso, riconcilia automaticamente tutti gli avvisi che trovano riscontro con una ricevuta PSP e per i quali corrispondono stato e importo. Nel caso di importi differenti il sistema evidenzia l'errore nella riconciliazione.

Il sistema evidenzia tutti gli avvisi che non trovano riscontro con una ricevuta PSP e tutte le ricevute PSP che fanno riferimento a avvisi non presenti nella base dati.

L'utente può effettuare una ricerca sugli avvisi di pagamento dei quali vuole conoscere l'esito della riconciliazione attraverso una serie di filtri.

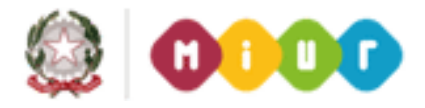

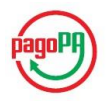

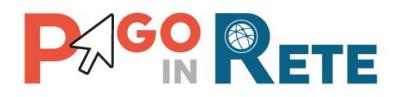

| 7                                                                                                    | SP dal Data ricezione                                                                                                    | file PSP al<br>erca Cancella<br>£5                                                                             | Esito riconciliazion<br><seleziona><br/><seleziona><br/>Avviso non riconc<br/>Avviso riconciliazione cr<br/>Transazione PSP</seleziona></seleziona> | e:<br>illiato<br>o<br>on errore<br>' non trovata         | <ul> <li>PSP</li> <li><selezion< li=""> <li><seleziona< li=""> <li>Banca Reg</li> <li>Banca Reg</li> <li>Banca Reg</li> <li>Banca Reg</li> <li>Banca Pop</li> <li>Banca Pop</li> <li>C.R.</li> </seleziona<></li></selezion<></li></ul> | a><br>> blare Commercio<br>ionale<br>ionale<br>olare I<br>olare S.p.A.                     |
|----------------------------------------------------------------------------------------------------|----------------------------------------------------------------------------------------------------|----------------------------------------------------------------------------------------------------|----------------------------------------------------------------------------------------------------|----------------------------------------------------------|----------------------------------------------------------------------------------------------------|--------------------------------------------------------------------------------------------|
|                                                                                                    |                                                                                                    |                                                                                                    |                                                                                                    |                                                          |                                                                                                    |                                                                                            |
| ESITO                                                                                                    | CODICE AVVISO                                                                                                    | DATA PREVISTA<br>PAGAMENTO                                                                                     | DATA EFFETTIVA<br>PAGAMENTO                                                                                                    | PSP                                                      | IMPORTO<br>AVVISO (€)                                                                                                    | Pagine 1<br>IMPORTO TRANSAZIONE<br>PSP (€)                                                 |
| ESITO<br>RICONCILIAZIONE                                                                                         | CODICE AVVISO<br>RF8020151211124307063226                                                                                                    | DATA PREVISTA<br>PAGAMENTO<br>11/12/2015                                                                       | DATA EFFETTIVA<br>PAGAMENTO<br>11/12/2015                                                                                                    | PSP<br>Banca                                             | IMPORTO<br>AVVISO (€)<br>5,00                                                                                                    | Pagine 1<br>IMPORTO TRAN SAZIONE<br>PSP (€)<br>5,00                                        |
| ESITO<br>RICONCILIAZIONE<br>vviso riconciliato                                                                   | CODICE AVVISO<br>RF8020151211124307063226<br>RF54201603081352204031587                                                                                                    | DATA PREVISTA<br>PAGAMENTO<br>11/12/2015<br>08/03/2016                                                         | DATA EFFETTIVA<br>PAGAMENTO<br>11/12/2015<br>08/03/2016                                                                                             | PSP<br>Banca<br>(Banca 2                                 | IMPORTO<br>AVVISO (€)<br>5,00<br>150,00                                                                                                    | Pagine 1<br>IMPORTO TRANSAZIONE<br>PSP (€)<br>5,00<br>150,00                               |
| ESITO<br>RICONCILIAZIONE<br>vviso riconciliato<br>vviso riconciliato                                             | CODICE AVVISO<br>RF8020151211124307063226<br>RF54201603081352204031587<br>RF81201603081352212211596                                                                                              | DATA PREVISTA<br>PAGAMENTO           11/12/2015           08/03/2016           08/03/2016                      | DATA EFFETTIVA<br>PAGAMENTO<br>11/12/2015<br>08/03/2016<br>08/03/2016                                                                               | PSP<br>Banca<br>Banca 2<br>Banca 3                       | <u>МРОКТО</u><br><u>AVVISO (€)</u><br>5,00<br>150,00                                                                                                    | Pagine 1<br>IMPORTO TRANSAZIONE<br>PSP (€)<br>5,00<br>150,00<br>150,00                     |
| ESITO<br>RICONCILIAZIONE<br>vviso riconciliato<br>vviso riconciliato<br>vviso riconciliato<br>vviso riconciliato | CODICE AVVISO           RF8020151211124307063226           RF54201603081352204031587           RF81201603081352212211596           RF10201603081401053942031                                     | DATA PREVISTA<br>PAGAMENTO           11/12/2015           08/03/2016           08/03/2016           10/03/2016 | DATA EFFETTIVA<br>PAGAMENTO<br>11/12/2015<br>08/03/2016<br>08/03/2016<br>10/03/2016                                                                 | PSP<br>Banca<br>Banca 2<br>Banca 3<br>Banca 1            | IMPORTO<br>AVVISO (€)<br>5,00<br>150,00<br>150,00<br>150,00                                                                                                    | Pagine 1<br>IMPORTO TRANSAZIONE<br>PSP (€)<br>5,00<br>150,00<br>150,00<br>150,00           |
| ESITO<br>RICONCILIAZIONE<br>vviso riconciliato<br>vviso riconciliato<br>vviso riconciliato<br>vviso riconciliato | CODICE AVVISO           RF8020151211124307063226           RF54201603081352204031587           RF61201603081352212211596           RF10201603081401053942031           RF98201603081352178071558 | Data PREVISTA<br>PAGAMENTO           11/12/2015           08/03/2016           08/03/2016           10/03/2016 | DATA EFFETTMA<br>PAGAMENTO           11/12/2015           08/03/2016           08/03/2016           10/03/2016           10/03/2016                 | PSP<br>Banca<br>Banca 2<br>Banca 3<br>Banca 1<br>Banca 1 | IMPORTO<br>AVVISO (E)<br>5,00<br>150,00<br>150,00<br>150,00                                                                                                    | Pagine 1<br>IMPORTO TRANSAZIONE<br>PSP (e)<br>5,00<br>150,00<br>150,00<br>150,00<br>150,00 |

**1** In questi campi l'utente può inserire un intervallo temporale (Dal – Al) per indicare il periodo in cui ricercare i flussi ricevuti dai PSP.

**2** In questo campo l'utente da un elenco a discesa può selezionare l'esito della riconciliazione tra i seguenti valori:

- Avviso non riconciliato (avviso pagato non presente nel file PSP)
- Avviso riconciliato (avviso pagato e presente nel file PSP con uguale importo)
- Riconciliazione con errore (avviso pagato e presente nel file PSP con importo differente)
- Transazione PSP non trovata (codice presente nel file PSP ma non trovato nella base dati del sistema)

**3** In questo campo l'utente da un elenco a discesa può selezionare il PSP di suo interesse. Nell'elenco sono presenti tutti i PSP abilitati al nodo dei pagamenti PagoPA.

**4** Per avviare la ricerca l'utente attiva il pulsante "Cerca" e nella parte sottostante il sistema visualizza l'elenco impaginato degli avvisi di pagamento con l'esito della riconciliazione, riportando tutti quelli che corrispondono ai criteri di ricerca da lui inseriti.

**5** Per inserire dei nuovi criteri l'utente attiva il pulsante "Cancella" e il sistema cancella tutti i campi di ricerca precedentemente valorizzati.

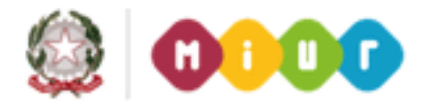

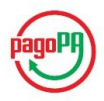

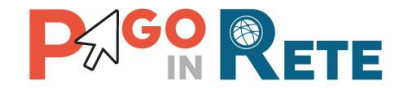

**6** Il sistema impagina i risultati della ricerca in modo che l'utente possa scorrerle agevolmente per individuare gli avvisi di suo interesse.

**7** Il sistema visualizza l'elenco impaginato degli avvisi rispondenti ai criteri di ricerca inseriti dall'utente. I dati visualizzati per gli avvisi di pagamento sono:

- Esito riconciliazione
- Codice avviso
- Data prevista pagamento
- Data effettiva pagamento
- PSP
- Importo avviso
- Importo transazione PSP

**8** L'utente attiva il pulsante "Scarica in Pdf" per scaricare in formato "pdf" l'elenco degli avvisi di pagamento rispondenti ai criteri inseriti dall'utente e visualizzati dal sistema.

Di seguito si riporta un esempio:

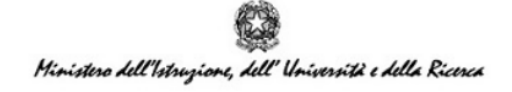

#### Lista riconciliazione

Data creazione documento: 15/12/2015

| Esito<br>riconciliazione   | Codice IUV                | Data previsto pagamento | Data riversamento | Conto corrente Psp | Importo avviso | Importo Psp |
|----------------------------|---------------------------|-------------------------|-------------------|--------------------|----------------|-------------|
| Avviso non<br>riconciliato | RF44201511131746506321966 | 13/11/2015              |                   |                    | 91,60          |             |
| Avviso non<br>riconciliato | RF65201511131746509131969 | 13/11/2015              |                   |                    | 91,60          |             |
| Avviso non<br>riconciliato | RF71201511131746505351965 | 13/11/2015              |                   |                    | 91,60          |             |
| Avviso non<br>riconciliato | RF19201511131746507251967 | 13/11/2015              |                   |                    | 91,60          |             |
| Avviso non<br>riconciliato | RF24201511161712432371995 | 16/11/2015              |                   |                    | 25,00          |             |
| Avviso non<br>riconciliato | RF07201511161712429171980 | 16/11/2015              |                   |                    | 25,00          |             |
| Avviso non<br>riconciliato | RF61201511181137486612103 | 18/11/2015              |                   |                    | 50,00          |             |
| Avviso non<br>riconciliato | RF45201511181711573412143 | 18/11/2015              |                   |                    | 25,00          |             |

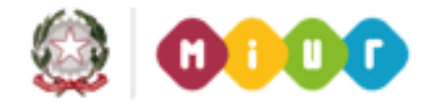

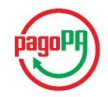

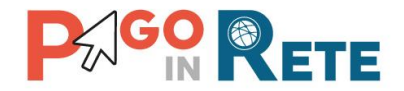

**9** L'utente attiva il pulsante "Scarica in Excel" per scaricare in formato "Excel" l'elenco degli avvisi di pagamento rispondenti ai criteri inseriti dall'utente e visualizzati dal sistema.

Di seguito si riporta un esempio:

|    |                        | -                         |                         |                   |                    |                |             |
|----|------------------------|---------------------------|-------------------------|-------------------|--------------------|----------------|-------------|
| G  | 21 🔹 🗄 🗙               | $f_x$                     |                         |                   |                    |                |             |
|    | А                      | В                         | С                       | D                 | Е                  | F              | G           |
| 1  | Esito riconciliazione  | Codice IUV                | Data previsto pagamento | Data riversamento | Conto corrente Psp | Importo avviso | Importo Psp |
| 2  | Awiso non riconciliato | RF44201511131746506321966 | 13/11/2015              |                   |                    | € 91,60        |             |
| 3  | Awiso non riconciliato | RF65201511131746509131969 | 13/11/2015              |                   |                    | € 91,60        |             |
| 4  | Awiso non riconciliato | RF71201511131746505351965 | 13/11/2015              |                   |                    | € 91,60        |             |
| 5  | Awiso non riconciliato | RF19201511131746507251967 | 13/11/2015              |                   |                    | € 91,60        |             |
| 6  | Awiso non riconciliato | RF24201511161712432371995 | 16/11/2015              |                   |                    | € 25,00        |             |
| 7  | Awiso non riconciliato | RF07201511161712429171980 | 16/11/2015              |                   |                    | € 25,00        |             |
| 8  | Awiso non riconciliato | RF61201511181137486612103 | 18/11/2015              |                   |                    | € 50,00        |             |
| 9  | Awiso non riconciliato | RF45201511181711573412143 | 18/11/2015              |                   |                    | € 25,00        |             |
| 10 |                        |                           |                         |                   |                    |                |             |

**10** L'utente attiva il pulsante "Chiudi" per chiudere la pagina "Report riconciliazione con riversamenti PSP".

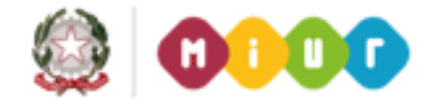

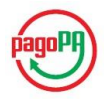

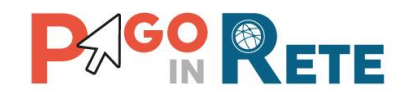

## 4. Importa file OIL

Una volta effettuato l'accesso l'utente con profilo DSGA/AA dalla propria Home Page nella sezione Eventi di pagamento seleziona la voce di menu "Importa file OIL".

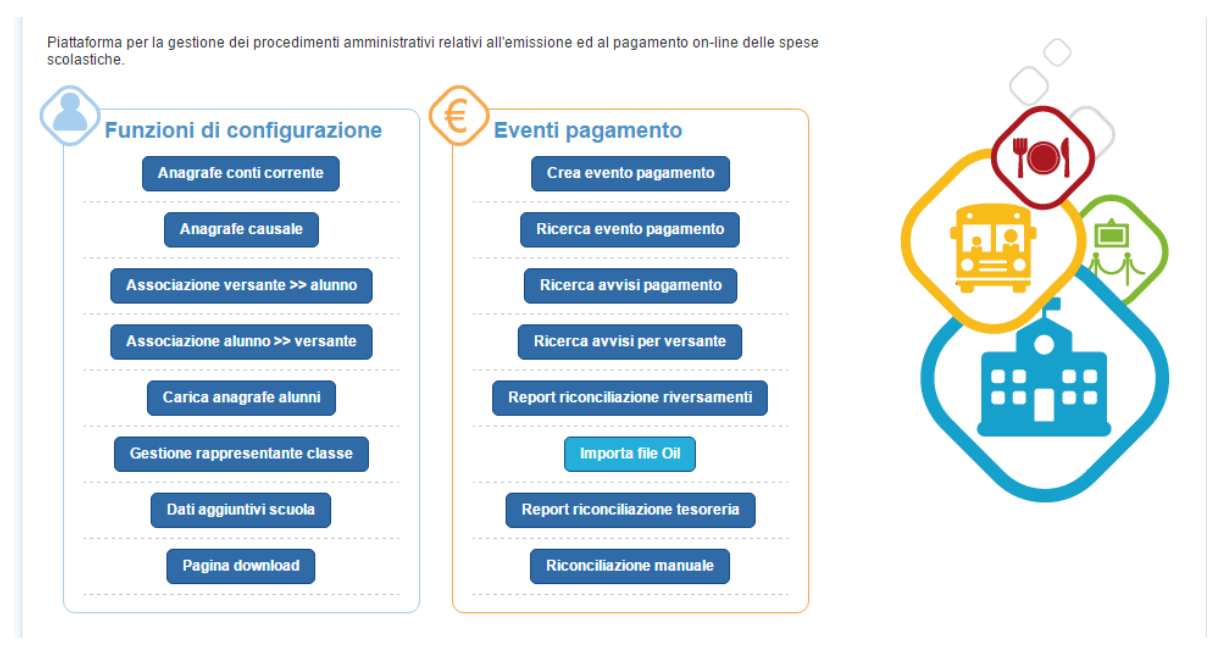

L'Ordinativo Informatico Locale (OIL) nasce con lo scopo di realizzare un colloquio efficace, standardizzato ed in linea con gli indirizzi dell'Amministrazione Digitale tra Istituzione Scolastica e Banca cassiera.

Nell'ambito del quadro normativo vigente, con il termine Ordinativo Informatico Locale si intende l'insieme delle risorse informatiche ed organizzative necessarie per automatizzare l'iter amministrativo adottato dalle scuole per l'ordinazione delle entrate e delle spese alla banca cassiera. In termini funzionali, l'OIL è il complesso di procedure informatiche che permettono di integrare il sistema di contabilità finanziaria della scuola con le procedure della banca cassiera consentendo un colloquio automatizzato bidirezionale. La banca cassiera mette a disposizione della Scuola i dati delle operazioni effettuate sul conto corrente nel formato concordato OIL. Attraverso la funzione "Importa file OIL" l'utente DSGA/AA può importare i file OIL predisposti dalla banca cassiera nel sistema PagoInRete per consentire la riconciliazione degli avvisi di pagamento.

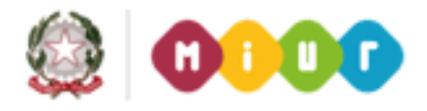

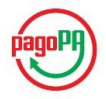

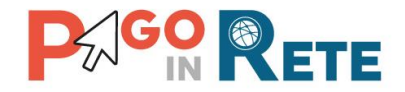

Una volta attivata la funzione il sistema presenta all'utente la pagina "Importa file OIL".

| homepage Importa file Oil                                   |              |             |          |  |
|-------------------------------------------------------------|--------------|-------------|----------|--|
| Importa file OIL                                            |              |             |          |  |
| Carica riconciliazione file OIL*<br>Nessun file selezionato | $\checkmark$ |             |          |  |
|                                                             | 2            | Carica file | Chiudi 3 |  |
|                                                             |              |             |          |  |

**1** L'utente in questo campo inserisce il file OIL che vuole caricare, il sistema apre la gestione delle risorse per la selezione del file.

2 L'utente attiva il pulsante "Carica file":

- nel caso in cui il file sia nel formato OIL corretto il sistema PagoInRete importa il file e chiude la pagina "Importa file OIL" e riporta l'utente alla Home Page.
- nel caso in cui il file che l'utente vuole caricare non sia nel formato OIL corretto il sistema non lo acquisisce e restituisce il seguente messaggio:

Errore caricamento del File

**3** L'utente attiva il pulsante "Chiudi" per chiudere la pagina "Importa file OIL", il sistema riporta l'utente alla Home Page.

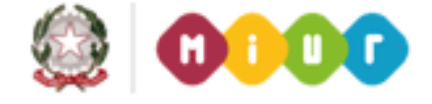

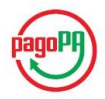

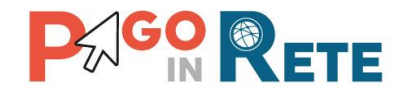

## 5. Report riconciliazione tesoreria

Una volta effettuato l'accesso l'utente con profilo DSGA/AA dalla propria Home Page nella sezione Eventi di pagamento seleziona la voce di menu "Report riconciliazione tesoreria".

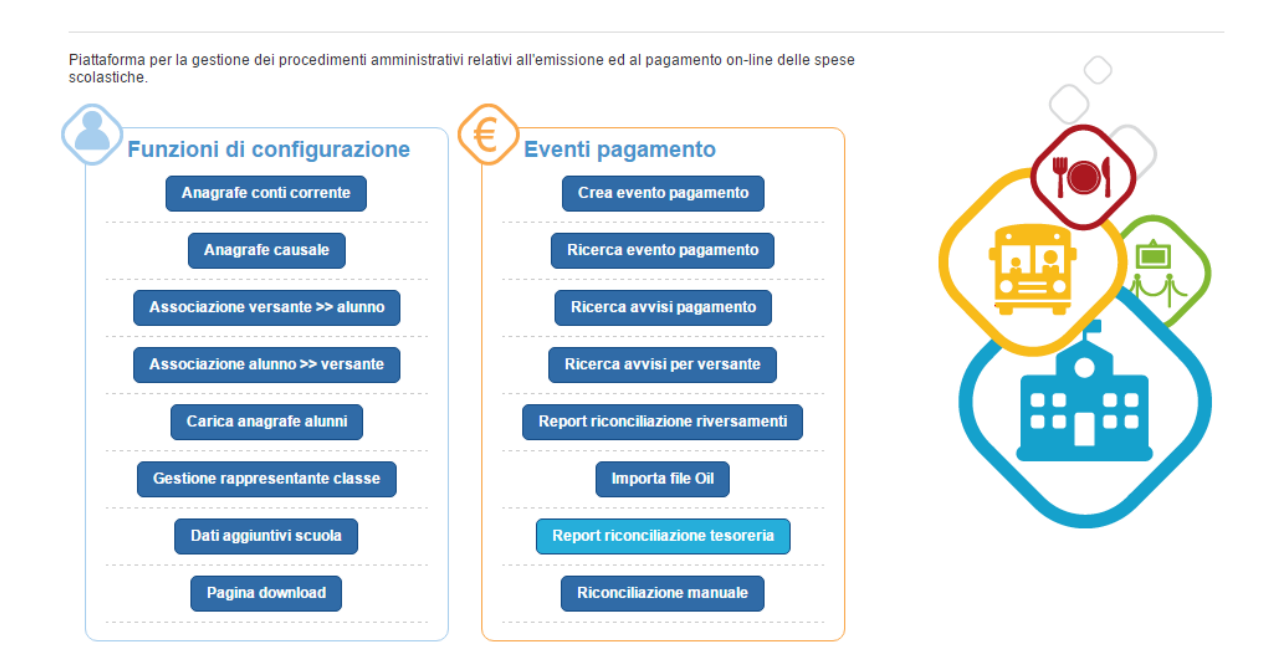

Attraverso questa funzione l'utente DSGA/AA visualizza l'esito della riconciliazione degli avvisi pagati attraverso il sistema PagoInRete con le transazioni presenti nei file OIL caricati dall'utente tramite la funzione "importa file OIL".

Il sistema apre la pagina "Report riconciliazione tesoreria – OIL".

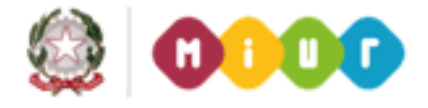

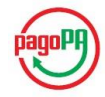

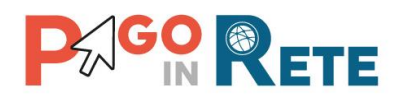

| Report ric                                                                             | onciliazione teso                                      | reria - OIL                     |                             |         |                                                                                                    | 2<br>Г                                        |  |
|----------------------------------------------------------------------------------------|--------------------------------------------------------|---------------------------------|-----------------------------|---------|----------------------------------------------------------------------------------------------------|-----------------------------------------------|--|
| Data operazione del                                                                    | file OIL dal                                           | Data operazione del file OIL al |                             |         | Esito riconciliazione:<br><seleziona><br/><seleziona><br/>Avviso non riconciliato<br/>Avviso riconciliato<br/>Riconciliazione con errore<br/>Transazione OIL non trovata</seleziona></seleziona> |                                               |  |
| ESITO<br>RICONCILIAZIONE                                                               | CODICE AVVISO                                          | DATA PREVISTA<br>PAGAMENTO      | DATA EFFETTIVA<br>PAGAMENTO | CAUSALE | IMPORTO<br>AVVISO (€)                                                                                                    | 5 Pagine 1<br>IMPORTO TRAN SAZIONE<br>OIL (€) |  |
| Avviso non<br>riconciliato                                                             | RF8020151211124307063226                               | 11/12/2015                      |                             |         | 5,00                                                                                                    |                                               |  |
| Avviso non<br>riconciliato                                                             | RF54201603081352204031587                              | 08/03/2016                      |                             |         | 150,00                                                                                                    |                                               |  |
|                                                                                        | RF81201603081352212211596                              | 08/03/2016                      |                             |         | 150,00                                                                                                    |                                               |  |
| Avviso non<br>riconciliato                                                             |                                                        | 10/03/2016                      |                             |         | 150,00                                                                                                    |                                               |  |
| Avviso non<br>riconciliato<br>Avviso non<br>riconciliato                               | RF10201603081401053942031                              |                                 |                             |         |                                                                                                    |                                               |  |
| Avviso non<br>riconciliato<br>Avviso non<br>riconciliato<br>Avviso non<br>riconciliato | RF10201603081401053942031<br>RF98201603081352178071558 | 10/03/2016                      |                             |         | 150,00                                                                                                    |                                               |  |

**1** In questi campi l'utente DSGA/AA può inserire un intervallo temporale (Dal – Al) per indicare il periodo in cui ricercare le date delle operazioni contabili presenti nei file OIL caricati dall'utente.

**2** In questo campo l'utente DSGA/AA da un elenco a discesa può selezionare l'esito della riconciliazione tra i seguenti valori:

- Avviso non riconciliato (avviso pagato online e riconciliato con il flusso PSP ma non presente in nessun file OIL)
- Avviso riconciliato (avviso pagato e presente nel file OIL con uguale importo)
- Riconciliazione con errore (avviso pagato e presente nel file OIL con importo differente)
- Transazione OIL non trovata (codice presente nel file OIL ma non trovato nella base dati del sistema)

**3** Per avviare la ricerca l'utente DSGA/AA attiva il pulsante "Cerca" e nella parte sottostante il sistema visualizza l'elenco impaginato degli avvisi di pagamento con l'esito della riconciliazione, riportando tutti quelli che corrispondono ai criteri di ricerca da lui inseriti.

**4** Per inserire dei nuovi criteri l'utente DSGA/AA attiva il pulsante "Cancella" e il sistema cancella tutti i campi di ricerca precedentemente valorizzati.

**5** Il sistema impagina i risultati della ricerca in modo che l'utente DSGA/AA possa scorrerle agevolmente per individuare gli avvisi di suo interesse.

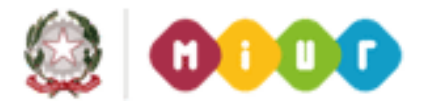

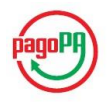

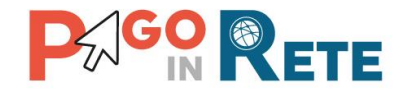

**6** Il sistema visualizza l'elenco impaginato degli avvisi rispondenti ai criteri di ricerca inseriti dall'utente DSGA/AA. I dati visualizzati per gli avvisi di pagamento sono:

- Esito riconciliazione
- Codice avviso
- Data prevista pagamento
- Data effettiva pagamento
- Causale OIL
- Importo avviso
- Importo transazione OIL.

**7** L'utente DSGA/AA attiva il pulsante "Scarica in Pdf" per scaricare in formato "pdf" l'elenco degli avvisi di pagamento rispondenti ai criteri inseriti dall'utente e visualizzati dal sistema.

Di seguito si riporta un esempio:

|                          | Hinist                    | rso dell'Istruzione, dell'4 | riversità e della R | icerch  |                |                   |
|--------------------------|---------------------------|-----------------------------|---------------------|---------|----------------|-------------------|
| Lista moviment           | i                         |                             |                     |         |                |                   |
| Data creazione documente | p: 16/12/2015             |                             |                     |         |                |                   |
| Esito riconciliazione    | Codice IUV                | Data previsto pagamento     | Data movimento      | Causale | Importo avviso | Importo movimento |
| Avviso non riconciliato  | RF44201511131746506321966 | 13/11/2015                  |                     |         | 91,60          |                   |
| Avviso non riconciliato  | RF65201511131746509131969 | 13/11/2015                  |                     |         | 91,60          |                   |
| Avviso non riconciliato  | RF71201511131746505351965 | 13/11/2015                  |                     |         | 91,60          |                   |
| Avviso non riconciliato  | RF19201511131746507251967 | 13/11/2015                  |                     |         | 91,60          |                   |
| Avviso non riconciliato  | RF24201511161712432371995 | 16/11/2015                  |                     |         | 25,00          |                   |
| Avviso non riconciliato  | RF07201511161712429171980 | 16/11/2015                  |                     |         | 25,00          |                   |
| Avviso non riconciliato  | RF61201511181137486612103 | 18/11/2015                  |                     |         | 50,00          |                   |
| Avarian pop ricopalitato |                           | 40/44/0045                  |                     |         | 25.00          |                   |

**8** L'utente DSGA/AA attiva il pulsante "Scarica in Excel" per scaricare in formato "Excel" l'elenco degli avvisi di pagamento rispondenti ai criteri inseriti dall'utente e visualizzati dal sistema.

Di seguito si riporta un esempio:

| G   | 20 👻 : 🚿               | $f_x$                     |                         |                |         |                |                   |  |
|-----|------------------------|---------------------------|-------------------------|----------------|---------|----------------|-------------------|--|
|     | А                      | В                         | С                       | D              | Е       | F              | G                 |  |
| 1   | Esito riconciliazione  | Codice IUV                | Data previsto pagamento | Data movimento | Causale | Importo avviso | Importo movimento |  |
| 2   | Awiso non riconciliato | RF44201511131746506321966 | 13/11/2015              |                |         | € 91,60        |                   |  |
| 3   | Awiso non riconciliato | RF65201511131746509131969 | 13/11/2015              |                |         | € 91,60        |                   |  |
| 4   | Awiso non riconciliato | RF71201511131746505351965 | 13/11/2015              |                |         | € 91,60        |                   |  |
| 5   | Awiso non riconciliato | RF19201511131746507251967 | 13/11/2015              |                |         | € 91,60        |                   |  |
| 6   | Awiso non riconciliato | RF24201511161712432371995 | 16/11/2015              |                |         | € 25,00        |                   |  |
| 7   | Awiso non riconciliato | RF07201511161712429171980 | 16/11/2015              |                |         | € 25,00        |                   |  |
| 8   | Awiso non riconciliato | RF61201511181137486612103 | 18/11/2015              |                |         | € 50,00        |                   |  |
| 9   | Awiso non riconciliato | RF45201511181711573412143 | 18/11/2015              |                |         | € 25,00        |                   |  |
| 10  |                        |                           |                         |                |         |                |                   |  |
| 4.4 |                        |                           |                         |                |         |                |                   |  |

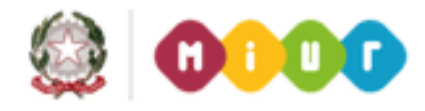

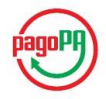

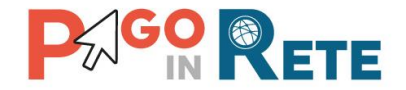

**10** L'utente DSGA/AA attiva il pulsante "Chiudi" per chiudere la pagina "Report riconciliazione tesoreria - OIL".

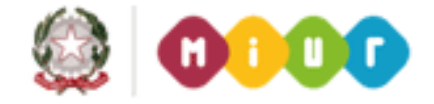

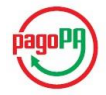

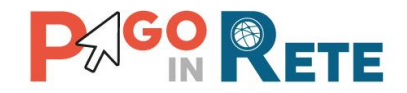

## 6. Riconciliazione manuale

Una volta effettuato l'accesso l'utente con profilo DSGA/AA dalla propria Home Page nella sezione Eventi di pagamento seleziona la voce di menu "Riconciliazione manuale".

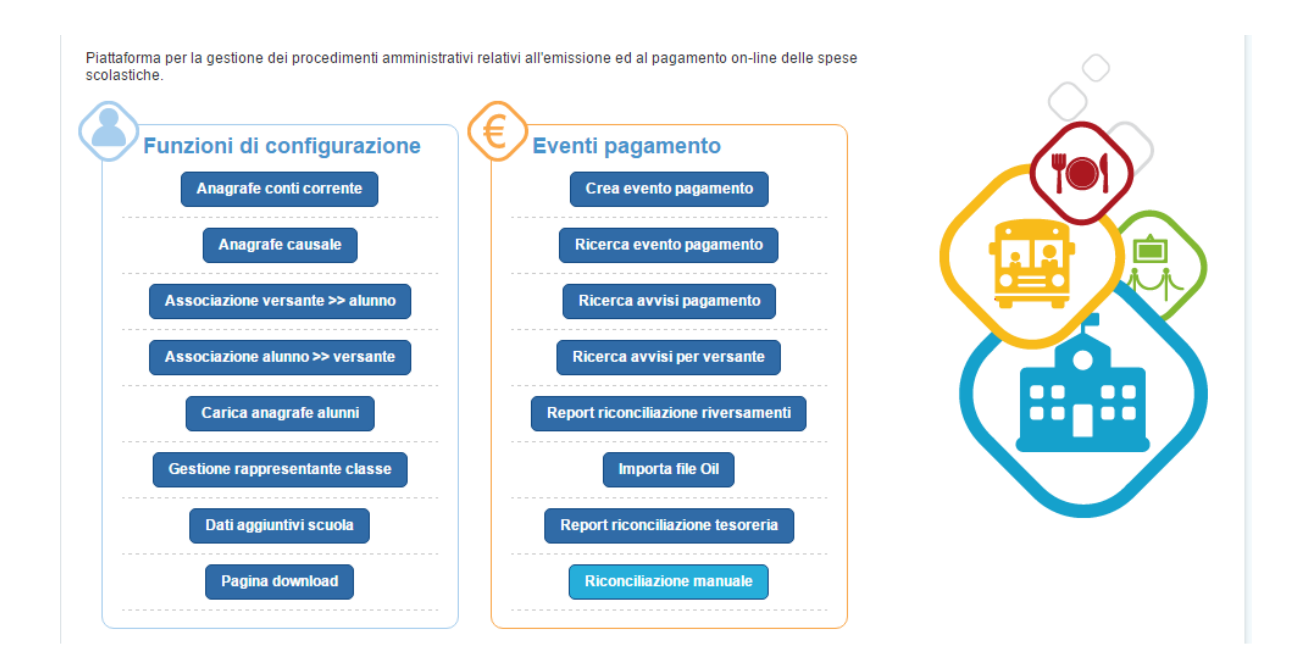

Attraverso questa funzione l'utente DSGA/AA ha la possibilità di riconciliare manualmente i flussi di pagamento che il sistema non ha potuto riconciliare automaticamente.

Il sistema apre la pagina "Riconciliazione manuale avvisi pagamento".

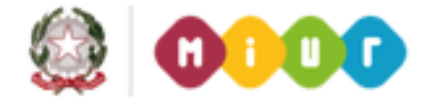

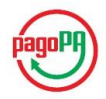

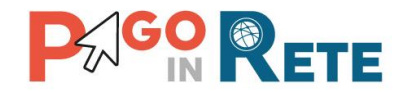

La pagina "Riconciliazione manuale avvisi pagamento" è strutturata in due sezioni con dei campi per eseguire la ricerca sugli avvisi che il sistema PagoInRete non ha riconciliato automaticamente e la ricerca sui movimenti OIL non abbinati. Le due sezioni dettagliate nel seguito.

| Av                                                                                                    | visi pagamento                                                                                                    | non riconcil                                                                                       | iati ———                                                                                                   |                                                                                                    | _ ∩ Mo                          | vimenti OIL non abbinati —–                                                                                                    |                                                                             |                                                             |
|----------------------------------------------------------------------------------------------------|----------------------------------------------------------------------------------------------------|----------------------------------------------------------------------------------------------------|----------------------------------------------------------------------------------------------------|----------------------------------------------------------------------------------------------------|---------------------------------|----------------------------------------------------------------------------------------------------|-----------------------------------------------------------------------------|-------------------------------------------------------------|
| Stato<br><se<br><sel< th=""><th>pagamento:<br/>leziona&gt;<br/>eziona&gt;</th><th>Codice a</th><th>vviso:</th><th><math>\mathbf{\nabla}</math></th><th>Impor</th><th>to minimo (€):<br/>Importo ma</th><th>assimo (€):</th><th>10</th></sel<></se<br> | pagamento:<br>leziona><br>eziona>                                                                                                    | Codice a                                                                                           | vviso:                                                                                                    | $\mathbf{\nabla}$                                                                                                    | Impor                           | to minimo (€):<br>Importo ma                                                                                                    | assimo (€):                                                                 | 10                                                          |
| Paga<br>Scac<br>Non<br>Codic                                                                                                    | ato manualmente<br>duto<br>scaduto<br>ce fiscale intestatario:                                                                                                    | 1 Codice fi                                                                                        | scale versante:                                                                                            | 2                                                                                                    | Cause                           | ale movimento: Data opera                                                                                                    | azione:                                                                     | 12                                                          |
|                                                                                                    | <                                                                                                    | 3                                                                                                  |                                                                                                    | 4                                                                                                    |                                 |                                                                                                    |                                                                             |                                                             |
| Cer<br>5                                                                                                    | Cancella                                                                                                    | Total                                                                                              | e avvisi: 20,01                                                                                            | < <u>7</u>                                                                                                    | Cer<br>13                       | Cancella<br>14                                                                                                    | ovimenti: 0.00                                                              | $\leftarrow$                                                |
| Cer<br>5<br>SEL.                                                                                                    | Cancella<br>6<br>ALUNNO                                                                                                    | Total                                                                                              | e avvisi: 20,01                                                                                            | T<br>IMPORTO<br>(€)                                                                                                    | Cer<br>13<br>SEL.               | CAUSALE                                                                                                    | DATA<br>OPERAZIONE                                                          | IMPOR<br>TO (€)                                             |
| Cer<br>5<br>SEL.                                                                                                    | Cancella<br>6<br>ALUNNO<br>501 GLN72E17H501                                                                                                    | Totale<br>STATO<br>NOTIFICATO                                                                      | e avvisi: 20,01 CAUSALE Reggia di Caserta                                                                  | <b>MPORTO</b> ↑<br>(€)<br>0,01                                                                                                    | Cerr<br>13<br>SEL.              | CAUSALE<br>CCCELLENZE A.S.2013-2014                                                                                                    | DATA<br>OPERAZIONE<br>09/11/2015                                            | IMPOR<br>TO (€)<br>-900,00                                  |
| Cer<br>5<br>SEL.                                                                                                    | Cancella<br>6<br>ALUNNO<br>501 GLN72E17H501<br>501 GLN72E17H501                                                                                                    | STATO<br>NOTIFICATO<br>NOTIFICATO                                                                  | CAUSALE<br>Reggia di<br>Caserta<br>Corso di<br>pallavolo                                                   | (t)<br>import (t)<br>0,01<br>20,00                                                                                                 | Cerr<br>13 <sup>4</sup><br>SEL. | CAUSALE<br>CAUSALE<br>ECCELLENZE A.S.2013-2014<br>VERSAMENTO/UR/V0E2B35126EF0474DB<br>0E1EA58E54995EC                                                                                                    | DATA<br>OPERAZIONE<br>09/11/2015<br>09/11/2015                              | IMPOR<br>То (€)<br>-900,000<br>1,00                         |
| Cer<br>5<br>SEL.                                                                                                    | Cancella<br>6<br>ALUNNO<br>501 GLN72E17H501<br>501 GLN72E17H501<br>501 3LN72E17H501                                                                                                    | STATO<br>NOTIFICATO<br>NOTIFICATO<br>NOTIFICATO                                                    | CAUSALE<br>Reggia di<br>Caserta<br>Corso di<br>pallavolo<br>Corso di<br>pallavolo                          | 7<br>MPORTC -<br>(e)<br>0,01<br>20,00<br>20,00                                                                                     | SEL.                            | CAUSALE<br>CAUSALE<br>ECCELLENZE A.S.2013-2014<br>VERSAMENTO/URI/0E2B35126EF0474DB<br>0E1FA58E54995EC<br>IVA su fattura n. A 702 del 17/10/2015 SOCI                                                          | Devimenti: 0.00 DATA OPERAZIONE 09/11/2015 09/11/2015 28/10/2015            | нирок<br>то (є)<br>-900,000<br>1,00<br>7,00                 |
| Cer<br>5<br>SEL.                                                                                                    | Cancella<br>6<br>ALUNNO<br>501 GLN72E17H501<br>501 GLN72E17H501<br>501 JLN72E17H501<br>501 JLN72E17H501                                                                                                    | STATO       NOTIFICATO       NOTIFICATO       NOTIFICATO       NOTIFICATO       NOTIFICATO         | CAUSALE<br>Reggia di<br>Caserta<br>Corso di<br>pallavolo<br>Corso di<br>pallavolo<br>Corso di<br>pallavolo | 7<br>1MPORTC<br>(e)<br>0,01<br>20,00<br>20,00<br>20,00                                                                             | SEL.                            | CAUSALE<br>CAUSALE<br>ECCELLENZE A.S.2013-2014<br>VERSAMENTO/URI/0E2B35126EF0474DB<br>0E1FA58E54995EC<br>IVA su fattura n. A 702 del 17/10/2015 SOCI<br>IVA su fattura n. 218/PA del 07/09/2015 CL            | Devimenti: 0.00 DATA OPERAZIONE 09/11/2015 09/11/2015 28/10/2015 28/10/2015 | имрок<br>то (е)<br>-900,00<br>1,00<br>7,00<br>8,50          |
| Cer<br>5<br>SEL.                                                                                                    | Cancella<br>6<br>Cancella<br>6<br>Cancella<br>Cancella<br>6<br>Cancella<br>7<br>Cancella<br>7<br>Cancella | Totale<br>STATO<br>NOTIFICATO<br>NOTIFICATO<br>NOTIFICATO<br>NOTIFICATO<br>PAGAMENTO<br>CONFERMATO | e avvisi: 20,01<br>Reggia di<br>Caserta<br>Corso di<br>pallavolo<br>Corso di<br>pallavolo<br>Donazione     | IMPORTO         1           0,01         1           20,00         20,00           20,00         20,00           100,000         1 | Cerr<br>13 <sup>4</sup><br>SEL. | CAUSALE<br>CAUSALE<br>CAUSALE<br>ECCELLENZE A.S.2013-2014<br>VERSAMENTO/URI/0E2B35126EF0474DB<br>0E1FA58E54995EC<br>IVA su fattura n. A 702 del 17/10/2015 SOCI<br>IVA su fattura n. 218/PA del 07/09/2015 CL | DATA<br>OPERAZIONE<br>09/11/2015<br>09/11/2015<br>28/10/2015<br>28/10/2015  | IMPOR<br>TO (€)<br>-900,00<br>1,00<br>7,00<br>8,50<br>18,32 |

## Avvisi pagamento non riconciliati

**1** L'utente DSGA/AA può ricercare gli avvisi di pagamento che il sistema non è riuscito a riconciliare in automatico selezionando da un menu a discesa lo stato scegliendo tra i seguenti valori:

- Pagato manualmente
- Scaduto
- Non scaduto

2 L'utente DSGA/AA può ricercare l'avviso da riconciliare inserendo il suo codice avviso.

**3** L'utente DSGA/AA può ricercare gli avvisi da riconciliare inserendo il codice fiscale dell'intestatario.

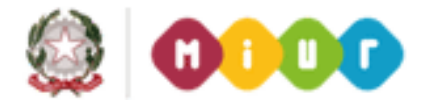

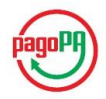

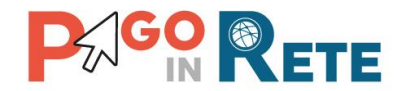

**4** L'utente DSGA/AA può ricercare gli avvisi da riconciliare inserendo il codice fiscale del genitore/versante.

**5** L'utente DSGA/AA avvia la ricerca attivando il pulsante "Cerca". Se l'utente non inserisce nessun criterio di ricerca quando attiva questo pulsante il sistema gli presenta il seguente messaggio. Se l'utente sceglie "Conferma" il sistema elaborerà i dati di tutti gli avvisi non riconciliati da presentare nella pagina, se l'utente sceglie "Annulla" il sistema non fa alcuna azione.

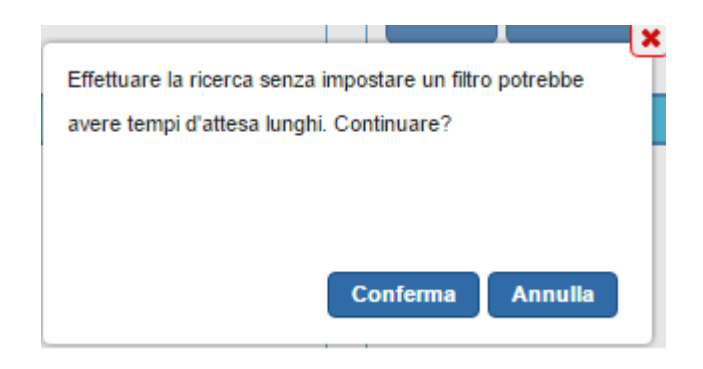

**6** Per inserire dei nuovi criteri l'utente DSGA/AA attiva il pulsante "Cancella" e il sistema cancella tutti i campi di ricerca precedentemente valorizzati.

**7** Il sistema aggiorna automaticamente il valore "Totale avvisi" sommando gli importi degli avvisi non riconciliati che l'utente DSGA/AA seleziona dalla lista che il sistema propone come risultato della ricerca.

**8** Il sistema presenta all'utente la lista degli avvisi non riconciliati rispondenti ai criteri di ricerca inseriti dall'utente DSGA/AA. Per ogni avviso il sistema riporta i seguenti dati:

- Alunno
- Stato
- Causale
- Importo

Vicino a ogni riga è presente l'icona attraverso la quale l'utente può selezionare gli avvisi che vuole riconciliare manualmente.

## Movimenti OIL non abbinati

**9** L'utente DSGA/AA può ricercare i movimenti OIL che il sistema non è riuscito a riconciliare in automatico inserendo un importo minimo.

**10** L'utente DSGA/AA può ricercare i movimenti OIL che il sistema non è riuscito a riconciliare in automatico inserendo un importo massimo.

**11** L'utente DSGA/AA può ricercare i movimenti OIL inserendo una causale specifica del movimento.

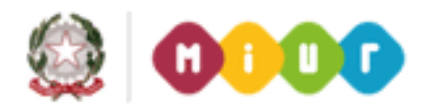

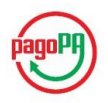

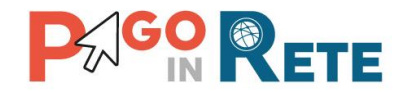

**12** L'utente DSGA/AA può ricercare i movimenti OIL inserendo la data dell'operazione.

**13** L'utente DSGA/AA avvia la ricerca attivando il pulsante "Cerca". Se l'utente non inserisce nessun criterio di ricerca quando attiva questo pulsante il sistema gli presenta il seguente messaggio. Se l'utente sceglie "Conferma" il sistema elaborerà i dati di tutti i movimenti non abbinati da presentare nella pagina, se l'utente sceglie "Annulla" il sistema non fa alcuna azione.

| X                                                        |
|----------------------------------------------------------|
| Effettuare la ricerca senza impostare un filtro potrebbe |
| avere tempi d'attesa lunghi. Continuare?                 |
|                                                          |
|                                                          |
|                                                          |
| Conferma Annulla                                         |
|                                                          |

**14** Per inserire dei nuovi criteri l'utente DSGA/AA attiva il pulsante "Cancella" e il sistema cancella tutti i campi di ricerca precedentemente valorizzati.

**15** Per inserire dei nuovi criteri l'utente DSGA/AA attiva il pulsante "Cancella" e il sistema cancella tutti i campi di ricerca precedentemente valorizzati.

**16** Il sistema aggiorna automaticamente il valore "Totale movimenti" sommando gli importi dei movimenti OIL non abbinati che l'utente DSGA/AA seleziona dalla lista che il sistema propone come risultato della ricerca.

**17** Il sistema presenta all'utente la lista dei movimenti OIL non abbinati rispondenti ai criteri di ricerca inseriti dall'utente DSGA/AA. Per ogni avviso il sistema riporta i seguenti dati:

- Causale
- Data operazione
- Importo

Vicino a ogni riga è presente l'icona attraverso la quale l'utente può selezionare i movimenti che vuole riconciliare manualmente.

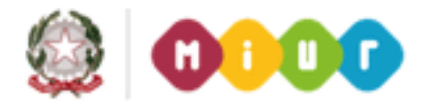

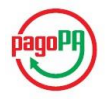

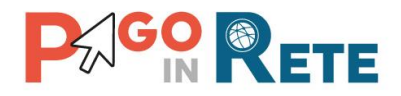

## <sup>501</sup> Riconciliazione manuale avvisi pagamento

| tato pagamento: Codice avviso:          |            |                         | Importo minimo (€): Import | Importo massimo (€):                   |                  |        |  |
|-----------------------------------------|------------|-------------------------|----------------------------|----------------------------------------|------------------|--------|--|
| dice fiscale intestatario: Codice fisca |            | ïscale versante:        |                            | Causale movimento: Data o              | Data operazione: |        |  |
| Cerca Cancella                          | Totale av  | Totale avvisi: 100.00   |                            | Cerca Cancella Totale                  |                  |        |  |
| 1                                       |            | Casena                  |                            | UVA su fattura 703                     |                  |        |  |
| E501 LN72E17H501                        | NOTIFICATO | Corso di<br>pallavolo   | 20,00                      |                                        | 28/10/2015       | 24,20  |  |
| BLD501 72E17H501                        | NOTIFICATO | Corso di arti<br>visive | 70,00                      |                                        | 28/10/2015       | 66,00  |  |
| BLDG501 E17H501                         | PAGAMENTO  | Donazione               | 50,00                      | IVA su fattura n. C<br>(               | 28/10/2015       | 66,00  |  |
| RI501 N72E17H501                        |            | Reggia di               | 50.00                      | IVA su fattura r<br>2                  | 28/10/2015       | 72,60  |  |
|                                         | Nonnoxio   | Caserta<br>Corso di     | 50,00                      | IVA su fattura                         | 28/10/2015       | 82,73  |  |
| BLDGLI501 17H501                        | NOTIFICATO | pallavolo               | 20,00                      | IVA su fattura n. 405 del 23/09/2015 E | 28/10/2015       | 85,80  |  |
| BLDGLN501 17H501I                       | NOTIFICATO | Corso di<br>pallavolo   | 20,00                      | VA su fattura n. 217/PA del            | 28/10/2015       | 117,63 |  |
| DGI N72E17H501D                         |            | Corso di                | 20.00                      | IVA SU FATTURA 7011                    | 28/10/2015       | 150.49 |  |

**1** L'utente DSGA/AA seleziona gli avvisi che vuole riconciliare nella sezione "Avvisi pagamento non riconciliati". Il sistema in automatico aggiorna il valore "Totale avvisi".

**2** L'utente DSGA/AA abbina agli avvisi selezionati i movimenti OIL per la riconciliazione. Il sistema aggiorna il valore "Totale movimenti".

**3** L'utente DSGA/AA inserisce facoltativamente una descrizione per la riconciliazione che sta eseguendo.

**4** Nel caso in cui i valori riportati dal sistema in "Totale avvisi" e Totale movimenti" non corrispondono per effettuare la riconciliazione l'utente DSGA/AA deve selezionare "Forza riconciliazione" affinché il sistema registri la sua operazione.

**5** L'utente attiva il pulsante "Salva" e il sistema aggiorna la pagina "Riconciliazione manuale avvisi pagamento" per consentire all'utente di verificare quanto selezionato prima di confermare l'operazione di riconciliazione.

**6** L'utente attiva il pulsante "Chiudi" e il sistema non compie alcuna azione sui movimenti da riconciliare e riporta l'utente alla sua Home Page.

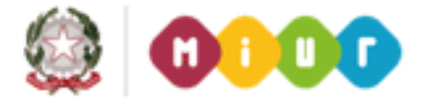

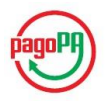

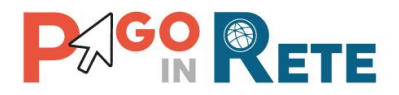

Riconciliazione manuale avvisi pagamento

| Stato pagamento: Codice avviso: |                  |                         |                          | Importo minimo (€): Im |       |                                          | nporto massimo (€): |                    |                |  |
|---------------------------------|------------------|-------------------------|--------------------------|------------------------|-------|------------------------------------------|---------------------|--------------------|----------------|--|
| Codice fiscale intestatario: Co |                  | Codice fis              | Codice fiscale versante: |                        |       | Causale movimento:                       |                     | Data operazione:   |                |  |
| ota                             | e avvisi: 100.00 |                         |                          |                        | Total | e movimenti: 117.63                      |                     |                    |                |  |
| SEL                             | ALUNNO           | STATO                   | CAUSALE                  | IMPORTO<br>(€)         | SEL.  | CAUSALE                                  |                     | DATA<br>OPERAZIONE | IMPORTO<br>(€) |  |
|                                 | BLDGLN72E17H501D | PAGAMENTO<br>CONFERMATO | Donazione                | 50,00                  |       | IVA su fattura n. 217/PA de<br>LANET SRL | l 07/09/2015 C      | 28/10/2015         | 117,63         |  |
| 1                               | BLDGLN72E17H501D | NOTIFICATO              | Reggia di<br>Caserta     | 50,00                  |       |                                          |                     |                    |                |  |
|                                 |                  |                         |                          |                        |       |                                          |                     |                    |                |  |

**7** L'utente attiva il pulsante "Annulla" se vuole annullare i dati selezionati per la riconciliazione manuale. In questo caso il sistema aggiorna la pagina "Riconciliazione manuale avvisi pagamento" per consentire all'utente di inserire nuovi criteri di ricerca nelle due sezioni.

**8** L'utente attiva il pulsante "Conferma e continua" se vuole confermare i dati selezionati per la riconciliazione manuale e proseguire riconciliando altri avvisi e movimenti. In questo caso il sistema salva gli abbinamenti fatti dall'utente e registra la riconciliazione manuale. Il sistema aggiorna la pagina "Riconciliazione manuale avvisi pagamento" per consentire all'utente di inserire nuovi criteri di ricerca nelle due sezioni.

**9** L'utente attiva il pulsante "Conferma e cancella" se vuole confermare i dati selezionati per la riconciliazione manuale e non eseguire altre operazioni di riconciliazione. In questo caso il sistema salva gli abbinamenti fatti dall'utente e registra la riconciliazione. Il sistema chiude la pagina "Riconciliazione manuale avvisi pagamento".

**10** L'utente attiva il pulsante "Chiudi" se non vuole confermare i dati selezionati per la riconciliazione manuale. In questo caso il sistema chiude la pagina "Riconciliazione manuale avvisi pagamento" e riporta l'utente alla Home Page

# **Fine**

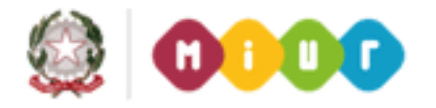

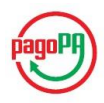